## 【EBSCO host とは】

EBSCOhost (エブスコホスト)とは, EBSCO Information Service が提供する、 外国雑誌論文データベースです。

経済学を始めとした社会科学、心理学、言語等の数多くのデータベースがインター ネットで利用できます。

# 図書館 HP トップ画面

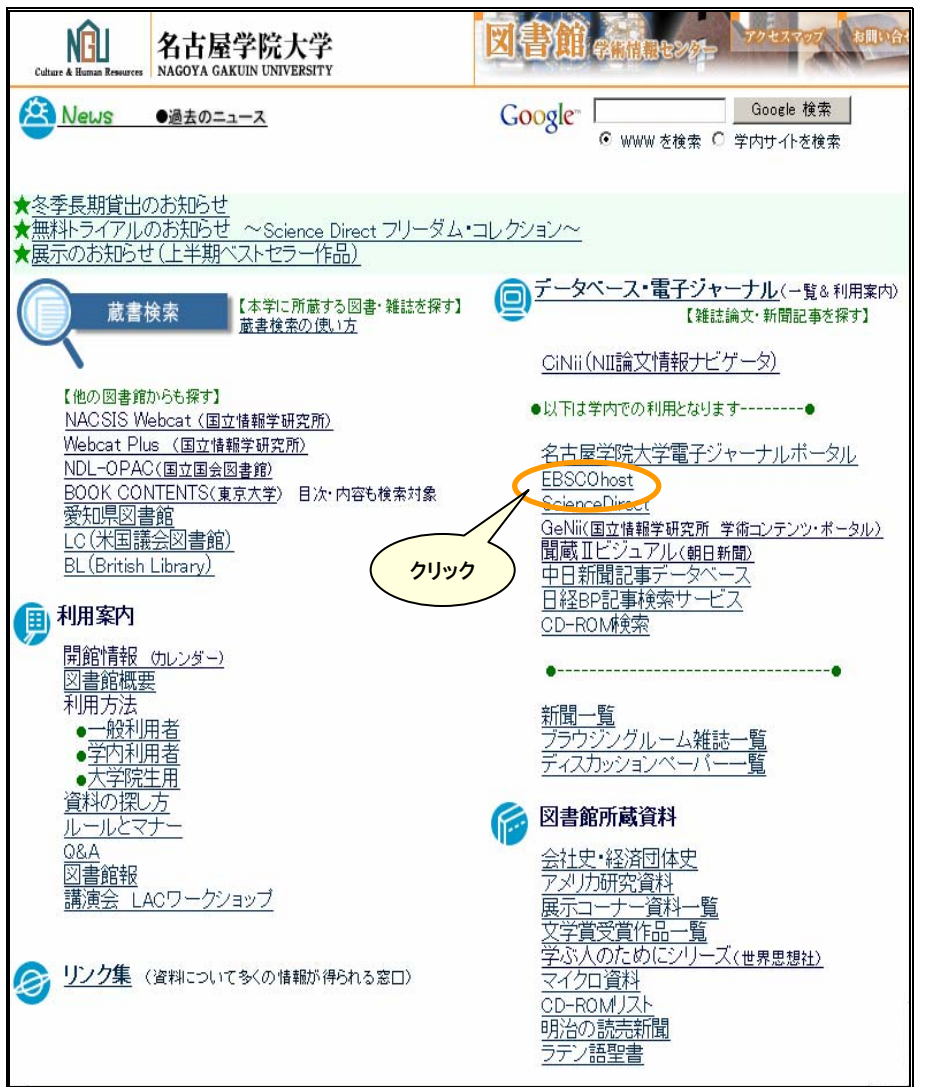

# 【データベース選択画面】

この画面で検索したいデータベースを選択することができます。

選択方法は2種類あります。

います。

 複数のデータベースを同時に検索する時はデータベース左のチェックボックスに チェックをつけて【続行】をクリックする

② 単一のデータベースを検索する時は、データベース名を直接クリックする

| _          |                                                                                                    |
|------------|----------------------------------------------------------------------------------------------------|
| E          | SCO Research 新規検索   □ フォルダ   ユーザー設定   新機能:   ヘルブ                                                                                                    |
| H          | OST Databases 基本検索 詳細検索 データベース選択 Log out                                                                                                    |
| <u>71</u>  | EBSCOhost にサイン イン Language 🔽                                                                                                    |
| デー         |                                                                                                    |
| 単一(<br>を選打 | カデータベースを検索するには、下のリストにあるデータベース名をクリックしてください。2 つ以上のデータベース<br>Rするには、データベース名の横にあるチェック <i>ボックスをオンにし、てから、</i> 次のボタンをクリックします: <i>続行</i> .                                                                                                    |
| 続行         | ①検索したいデータベース<br>にチェックマークをつける                                                                                                    |
|            | ※ 複数 可 能<br>Academic Search Elite<br>Academic Search Elite<br>Academic Search Elite<br>スコム 学術研究の目ます、の分野を網羅しています。1985年以降の、100以上の雑誌が PDF 画像で収録されています。このデー<br>タベースは EBSCO によって毎 更新されます。<br>国 <u>タイトル リスト</u> 目 追加情報                                                                                                    |
|            | Business Source Elite           このビジネス データベースは、約 500 の 査許         を含め、約 1,100 の学術業界誌の全文を提供します。 Business Source Elite           は、1985 年以降の豊富な数の紙誌情報を埋む         こして、日本の中国の目的によって毎日更新されます。           国 タイトル リスト <ul>             âb加情報             2)データベース名 </ul>                                                                       |
|            | Regional Business News<br>このデータベースは、地域ビジネスに関する出版物のユースームのロップー収録しています。Regional Business News には、米国内の大都<br>市および地方の 75 のビジネスは、新聞、およびオンラインニュースを収録しています。このデータベースは毎日更新されます。<br>国 <u>タイトル リスト</u> 図 <u>追加情報</u>                                                                                                    |
|            | Econlit<br>EconLit (American Economic Association の電子データベース)は、経済文献に関する世界有数の資料です。このデータベースは、<br>1969 年から現在までを対象とする 735,000 件を超えるレコードを収録しています。 EconLitは、経済に関するほぼすべての分野を網羅<br>しています。<br>国 <u>追加情報</u>                                                                                                    |
|            | MLA International Bibliography<br>MLA International Bibliography IX、雑誌の論文・記事、書籍、学位論文の詳細な書誌です。この書誌の電子版 (Modern Language<br>Association 作成) には、1920 年代以降の、4,400 を起える雑誌と定期刊行物の引用および 1,000 を起える出版社から提供された<br>180 万件以上の引用が収録されています。インデックス付けされた資料は世界各国の出版物を網羅しており、J-STOR の言語学および<br>文学コレクションからの 60 近くのタイトルと全文へのリンクを収録しています。<br>目 <u>追加情報</u> |
|            | Library, Information Science & Technology Abstracts<br>Library, Information Science & Technology Abstract (LISTA) は、600 を超える定期刊行物に加えて、書籍、研究レポート、議事録に<br>インデックスを付けています。司書職、分類、目録の作成、ビブリオメトリックス、オンライン情報検索、情報管理などのサブジェクトを網羅<br>しています。このデータベースの対象は、1960 年代半ば以降のデータです。<br>副 <u>追加情報</u>                                                     |
|            | PsycINFO<br>American Psychological Association (APA) が作成した Psyc/NFOは、1800年以降の心理学全分野の学術誌の記事、書籍の章、<br>書籍、および学位論文から、約 230万件の引用および要約を収録しています。 収録対象の 97パーセントは査読済みです。 対象とする<br>雑誌は 1887年から現在に至り、世界で発行されている 25を超える言語の 2,100誌以上の定期刊行物から選ばれた資料を提供して                                                                                             |

#### 【検索画面】

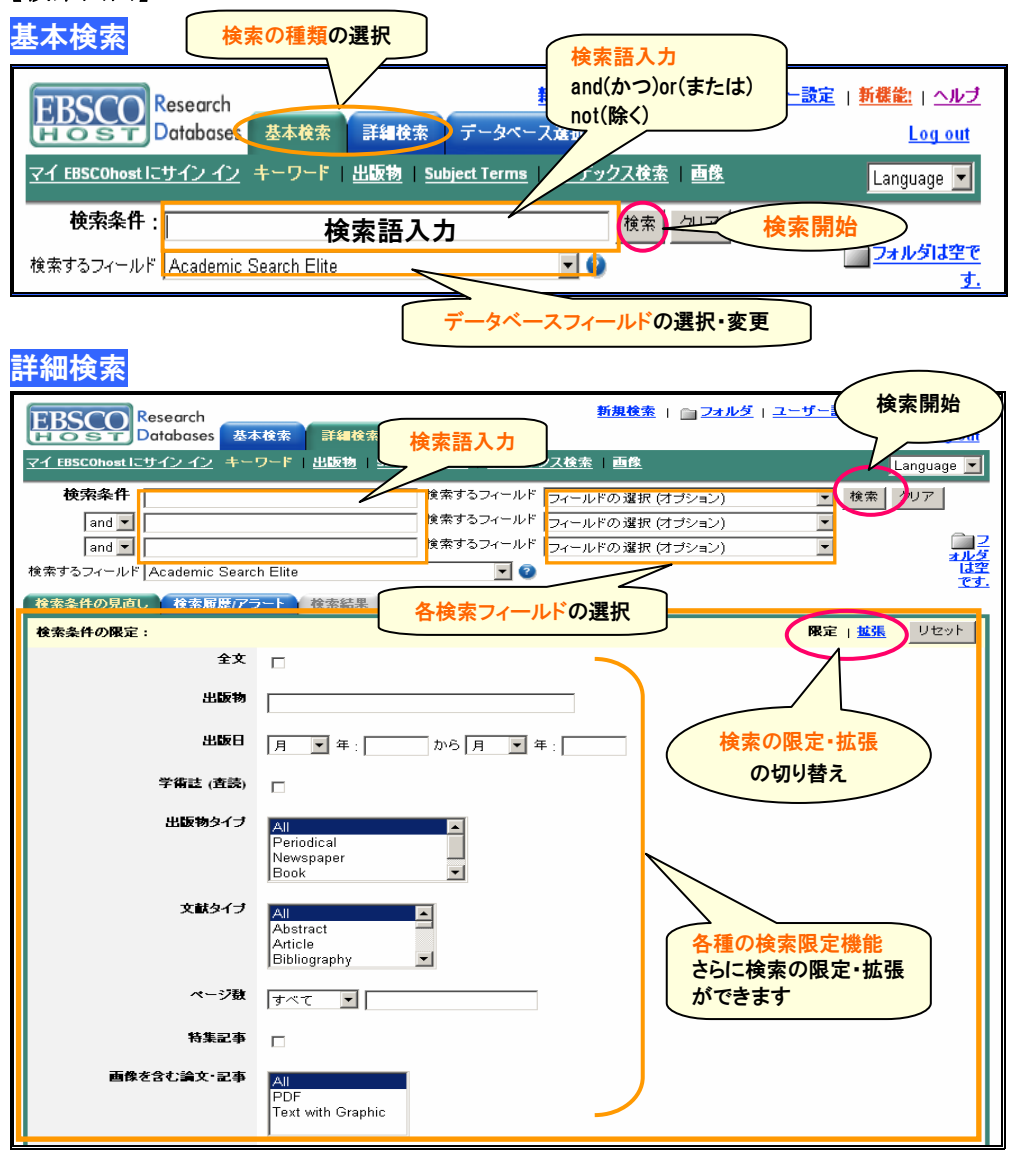

## そのほかにページ上にある緑色のバーの中から検索方法を選択できます

| 基本検索  | 詳細検索 | ミ データペー       | ス選択      |  |
|-------|------|---------------|----------|--|
| キーワード | 出版物  | Subject Terms | インデックス検索 |  |
| ,     |      |               |          |  |

# 【検索結果】

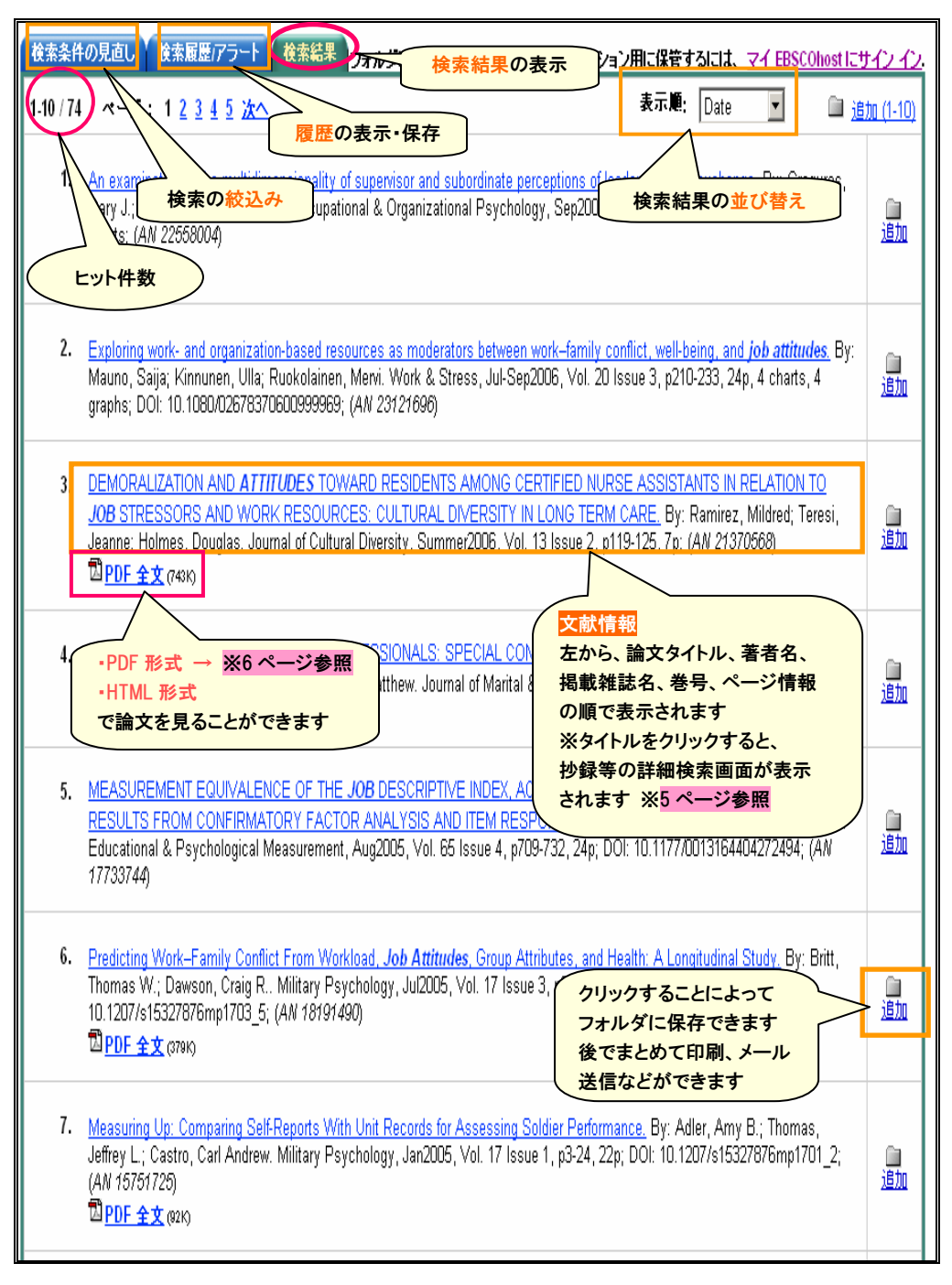

## 【詳細結果画面】

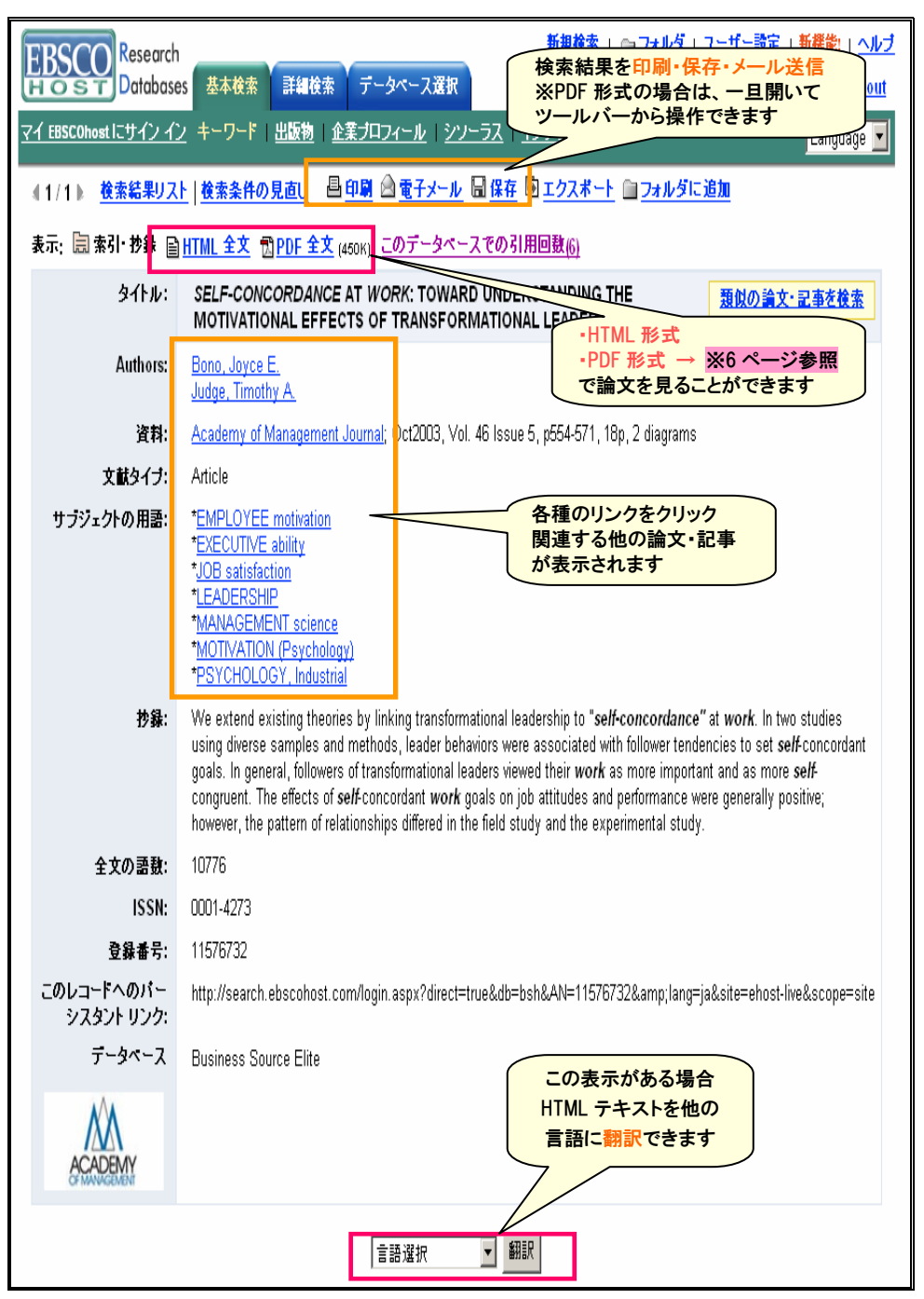

# 【本文の表示】

# 型 <u>PDF 全文</u> (125K)

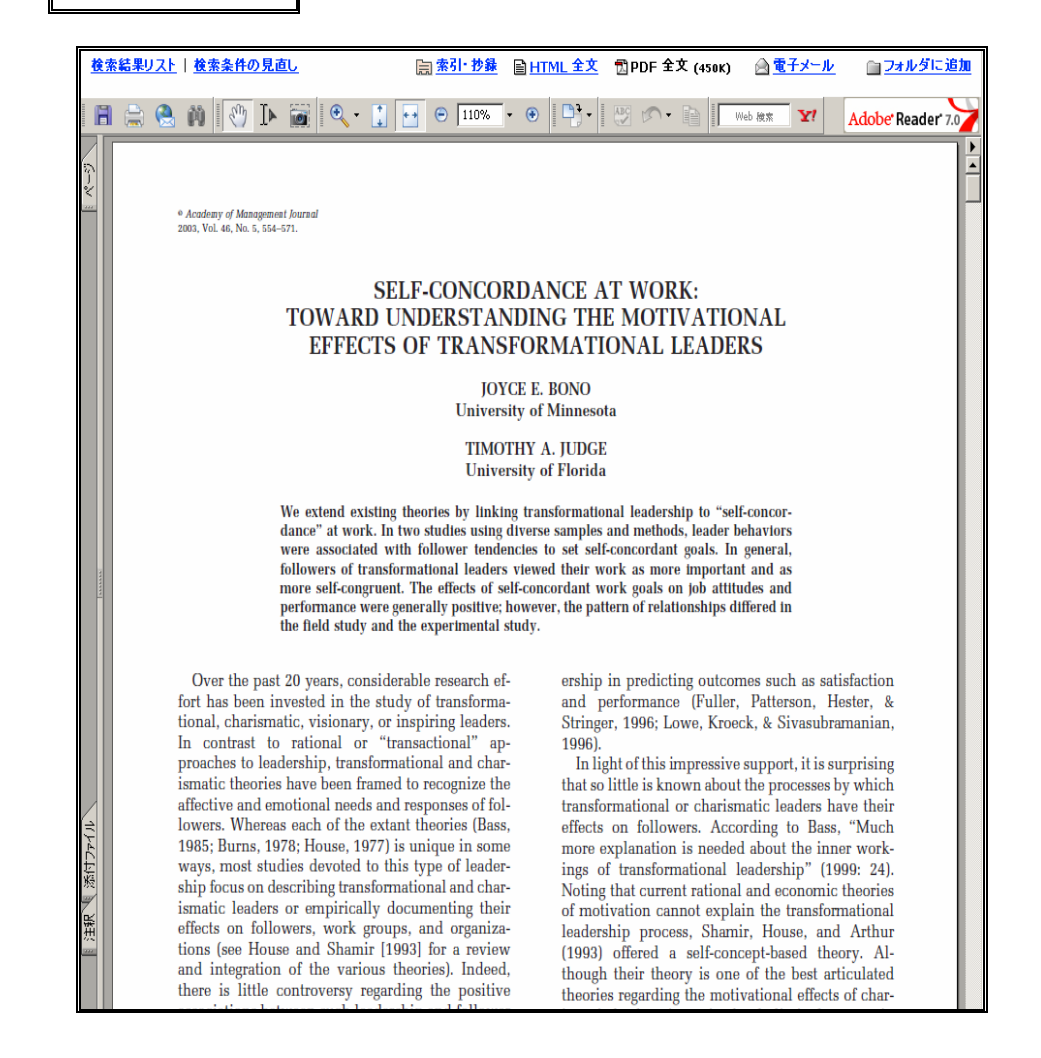

# 本文はこのように表示されます